There are two ways to login into VPN.

## 1] Through VPN client (FortiClient) software

- Download the VPN client for your OS (client for MAC, Windows, Android is available)
- Configure the Remote Access => Configure VPN as below:
  - Connection Name = as per your choice
  - Description = as per your choice
  - Remote Gateway = vpn.ipr.res.in
  - Customized port = 10443
- Start the forticlient and enter your credentials (username, password)
- One time password will be sent to your registered official email ID
- Once connected, your computer laptop is in IPR Network (through Tunnel Mode). You can access IPR INTRANET from your desktop or laptop without changing any settings.

## 2] Through Web Browser

- Open web browser and enter the below link:
  - o https://vpn.ipr.res.in:10443
- Enter your credentials.
- One time password will be sent to your registered official email ID
- Please note JRE / browser settings etc. has to be updated, prompted if it's not.
- You can chose the protocol (SSH,FTP,HTTP, .etc.) in the portal and connect through browser.